## **Requesting to Disconnect Service**

- 1. Visit: https://rogerswaterutilitiesar.municipalonlinepayments.com/rogerswaterutilitiesar
- 2. In the top right-hand corner of the page, please select the "Sign In / Register" button to log in.

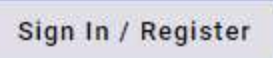

3. Once Logged in, please select "Disconnect Service" on the Menu located on the left-hand side of your account homepage.

|   | Home                |            |                |              |               |                                                                                                    |
|---|---------------------|------------|----------------|--------------|---------------|----------------------------------------------------------------------------------------------------|
| n | Manage accounts     |            |                |              |               | Pay bills                                                                                           |
| ¢ | Service requests    |            |                |              |               | Manage auto pay                                                                                     |
|   | Contact preferences | Pay now    |                |              |               | Cabadula noumant                                                                                    |
| ÷ | Connect service     |            |                |              |               | Schedule payment                                                                                    |
| Ø | Disconnect service  |            |                |              |               |                                                                                                    |
|   |                     | Accounts   |                |              | + Add account | Announcement<br>Office Hours are Monday<br>through Friday from 8am to<br>5pm.<br>Closed on Holidays |
|   |                     | View bill  | Account detail | Transactions | More 👻        |                                                                                                    |
|   |                     |            |                |              |               | Contact us<br>Contact us                                                                            |
|   |                     | Minus hill | Account detail | Transactions | More          |                                                                                                    |

4. If you have multiple accounts, please select which account you would like to request this service disconnection for.

**Disconnect service** 

| 0                   | 2               | 3      | 4                         |
|---------------------|-----------------|--------|---------------------------|
| Select account      | Disconnect date | Review | Submission                |
| alaat on account t  | e diagonne et   |        |                           |
| select an account t | o disconnect    |        |                           |
| Account             |                 |        |                           |
|                     |                 |        |                           |
|                     |                 |        | Continue                  |
|                     |                 |        | Contraction of the second |

5. Next, you will be asked which date you would like to request this disconnect for and to provide your forwarding address. Please request either text or email to receive notification of your request's approval/rejection.

| Select account                       | Disconnect date   | 3<br>Review | 4<br>Submission |
|--------------------------------------|-------------------|-------------|-----------------|
| Disconnect informat<br>Move-out date | ion               |             |                 |
| Disconnect service on 02/13/2024     |                   |             |                 |
| Forwarding address                   |                   |             |                 |
| Attn                                 |                   |             |                 |
| Address 1                            |                   |             |                 |
| Address 2                            |                   |             |                 |
| City                                 |                   |             |                 |
| State                                | <b></b>           | Zip         |                 |
| Communication prefere                | ence<br>t 🔿 Email |             |                 |
| Back                                 |                   | Can         | cel Continue    |

6. Next, you will be asked to review your request more time, and any notes. Once confirmed you can select "Disconnect" and request to disconnect the selected account's service. Please remember this is just a request and you will still receive official notification from one of our representatives.

| Select account         | Disconnect date                  | Review | 4<br>Submission |
|------------------------|----------------------------------|--------|-----------------|
| Review details         |                                  |        |                 |
| Account number         |                                  |        |                 |
| Disconnect date        |                                  |        |                 |
| Forwarding address     |                                  |        |                 |
| Note                   |                                  |        |                 |
| By clicking submit you | agree to discontinue service at: |        | <i>h</i>        |
| Back                   |                                  | Cancel | Disconnect      |